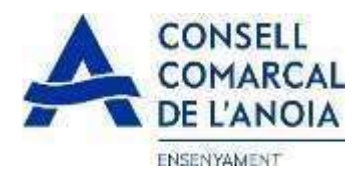

# Guia de tramitació de la sol·licitud d'ajuts de menjador escolar Curs 2025-2026

Des de la pàgina web del Consell Comarcal de l'Anoia <u>www.anoia.cat</u> podrà entrar a la tramitació dels ajuts de menjador escolar o també mitjançant el següent enllaç: <u>https://www.anoia.cat/departaments/ensenyament/ajuts-individuals-de-menjador/</u>

En l'apartat d'ajuts individuals de menjador heu de clicar aquí:

Sol·licitud, renovació o baixa d'ajuts individuals de menjador 2025-2026

En el cas que ja s'ha demanat l'ajut de menjador escolar el curs 2024-2025 caldrà clicar directament aquí i amb el correu electrònic ja li sortirà tota la informació. Només caldrà repassar-la per si hi ha algun canvi.

| Renovació de la sol·licitud del curs anterior |  |
|-----------------------------------------------|--|
|                                               |  |
| Nova sol·licitud                              |  |
| 0                                             |  |
|                                               |  |
|                                               |  |

## En el cas de una sol·licitud nova clicar aquí

| Renovació de la sol·licitud del curs anterior Nova sol·licitud |
|----------------------------------------------------------------|
| El qual us portarà a la següent pantalla clicar aquí           |

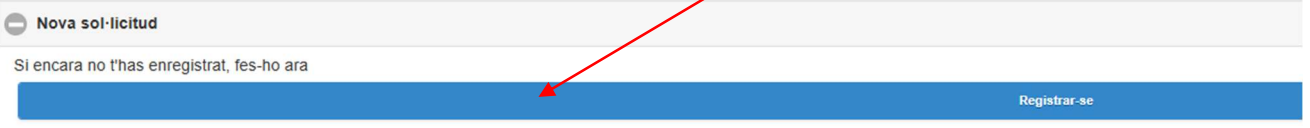

Si ja està registrat i vol continuar amb la sol·licitud, iniciï sessió amb el seu correu electrònic i contrasenya:

ciar sessió

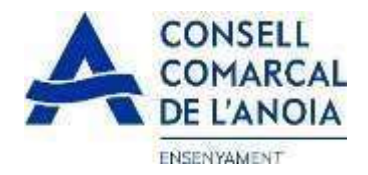

## 1- Registrar-se clicar aquí

| () Registra't                                       |              |   |
|-----------------------------------------------------|--------------|---|
| Abans de fer la sol licitud cai registrar-se.       |              |   |
|                                                     | Regintrar-se | 0 |
| C Accedir a la sol·licitud guardada i no finalitzad |              |   |

## 2-Dades d'accés tots els camps s'han d'emplenar obligatòriament, un cop emplenats clicar

| REGISTRAR-SE. Dades d'accés |  |
|-----------------------------|--|
| Usuari (correu electrònic)  |  |
| Repetir correu electrònic   |  |
| Contrasenya                 |  |
| Repetir contrasenya         |  |
| Registrar-se                |  |

#### 3-Per a qui es demana l'Ajut/membres unitat familiar

## 3.1 Afegir alumne/a per al qual es sol·licita l'ajut clicar

| Per a qui es demana l'Ajut |                                  |
|----------------------------|----------------------------------|
| •                          | PAS 1 - Afegir alumne/a número 1 |
|                            |                                  |

Introdueix els membres de la unitat familiar

Els membres de la unitat familiar són: Pare, mare, tutor/a legal, germans del sol·licitant, avi/a i en cas de divorci o separació el nou cònjuge del pare o de la mare que convisqui en el domicili. És imprescindible introduir a tots els membres de la unitat familiar (excepte els fills/es pels quals es demana ajut i s'han introduït en l'apartat anterior)

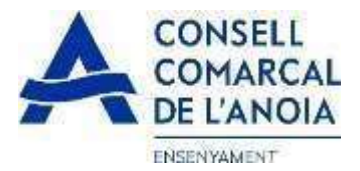

3.1.1 Dades de l'alumne/a tots els camps marcats amb \* s'han d'emplenar obligatòriament, un cop emplenats clicar

| X Alumne                                                    |      |
|-------------------------------------------------------------|------|
| Nom *                                                       |      |
| 1er Cognom 🔹                                                |      |
| 2on Cognom 🗶                                                |      |
| Tipus de document:                                          |      |
|                                                             | Ø    |
| N. Document *                                               |      |
| Nacionalitat:                                               |      |
| *                                                           | ۲    |
| Data naixement 🗶                                            |      |
| IDALU * Surt a les notes de l'alumne                        |      |
| Centre Escolar-Municipi:                                    | 0    |
| Infantil 1C Infantil 2C Primària ESO Especia                | ıl 🔺 |
| Curs en 2025/2026:                                          |      |
| *                                                           | O    |
| En cas de separació, indiqueu si teniu custodia compartida: |      |
| Si No                                                       |      |
| Grau de discapacitat                                        |      |
|                                                             |      |
| > Gravar                                                    |      |
|                                                             |      |

3.1.2 Afegir dades de més alumnes, clicar aquí per a cada alumne/a que es vulgui afegir de més

| Per a qui es demana l'Ajut |                                  |
|----------------------------|----------------------------------|
| ALUMNE/A 1                 |                                  |
| ●                          | PAS 1 - Afegir alumne/a número 2 |

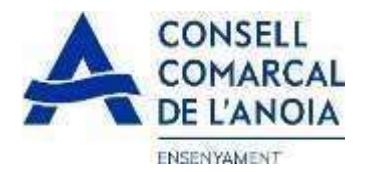

#### 3.2 Afegir membres unitat familiar clicar

| Introdueix els membres de la unitat familiar                                                                                                    |                                                                                                    | (                             |
|----------------------------------------------------------------------------------------------------|----------------------------------------------------------------------------------------------------|-------------------------------|
| Els membres de la unitat familiar són: Pare, mare, tutoria legal, germans del sol li<br>Es imprescindible introduir a tots els membres de la unitat familiar (excepte el | citant, avitin i en vocde divorci o separació el nou cònjuge del pare o de la mare<br>s filisies pels quals se demana ajut i s'han introduit en l'apartat artierior) | que convisqui en el domicili  |
| •                                                                                                    | PAS 2 - Afegir me                                                                                                    | nbre unitat familiar número 1 |
|                                                                                                    |                                                                                                    |                               |
|                                                                                                    | × •                                                                                                    | egaent                        |

3.2.1 Dades de qui sol·licita l'ajut tots els camps s'han d'emplenar obligatòriament, un cop emplenats clicar

| ×              | Membre unitat familiar                                |  |
|----------------|-------------------------------------------------------|--|
| Parentiu:      |                                                       |  |
|                | 0                                                     |  |
| Tipus de docui | nent:                                                 |  |
|                | 8                                                     |  |
| N. Document    |                                                       |  |
| Nom            |                                                       |  |
| 1er Cognom     |                                                       |  |
| 2on Cognom     |                                                       |  |
| Estat civil:   |                                                       |  |
|                | •                                                     |  |
| Permet la cons | sulta de dades (nó exerciten el seu dret d'oposició): |  |
| Sravar         | ×                                                     |  |

3.2.2 Afegir dades de la resta de la unitat familiar, clicar aquí per a cada membre que es vulgui afegir de més

| introdueix els memores de la unital familiar                                                   |                                                                                                    |                                                                                                    |
|------------------------------------------------------------------------------------------------|----------------------------------------------------------------------------------------------------|----------------------------------------------------------------------------------------------------|
| Els membres de la unitat familiar són. Pari m<br>Es imprescindible introduir a tots els membre | ire, bitoria legal, germans del sòl·licitant, avila i en cas de divorci o sep<br>i de la unitat familiar (excepte els fillisies pels quals es demana aju | iaració el nou cònjuge del pare o de la mare que convisqui en el domicil.<br>It i s'han introduit en l'apartat anterior) |
| Pare/Tutor/Parella de fet                                                                      |                                                                                                    | 0                                                                                                    |
| ÷                                                                                              | PAS 2 - Ategir roembre unitat familiar nur                                                                                                    | sero ?                                                                                                    |

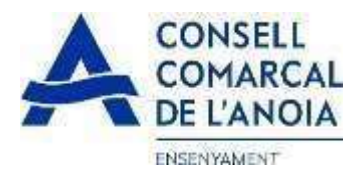

## 3.2.3 Un cop s'han introduït tots els alumnes i els membres de la unitat familiar clicar

| Per a qui es demana l'Ajut                                                                            |                                                                                                    |                                        |
|----------------------------------------------------------------------------------------------------|----------------------------------------------------------------------------------------------------|----------------------------------------|
| ALUMNEIA 1                                                                                            |                                                                                                    | 0                                      |
| •                                                                                                    | PAS 1 - Ategic alumne/a numero 3                                                                                                    |                                        |
| Introdueix els membres de la unitat familiar                                                          |                                                                                                    |                                        |
| Els membres de la unitat familiar són. Pare, mare<br>És imprescindible introduir a tots els membres d | tutor/a legal, germans del sol licitant, avila i en cas de divorci o separació el nou cònjuge del pare o de la n<br>e la unitat famillar (excepte els filtaves pels quals es demana ajut i s'van introduit en l'apartat anterio | nare que convisqui en el domicil.<br>O |
| Pare/Tutor/Parella de fet                                                                             |                                                                                                    | 0                                      |
| •                                                                                                    | PAS 2 - Afogir roembre unitat fair kar número 2                                                                                                    |                                        |
|                                                                                                    |                                                                                                    | 1                                      |
|                                                                                                    | Seguent                                                                                                    | 0                                      |

3.2.4 En cas de que es concedeixi un 70% hi ha la possibilitat de <u>compactar l'ajut.</u>

S'han de marcar com a màxim, 4 dies a la setmana. El que no es marqui vol dir que aquest dia no té dret al servei de menjador.

Marcarem per quin alumne es vol compactar i els dies que podria fer ús del menjador.

| c |                                                                                                    | $\sim$ |
|---|----------------------------------------------------------------------------------------------------|--------|
| ٦ | Sol·licitud de compactació d'ajut individual de menjador                                                                                                    | Υ      |
|   | Segons ins bases reguladores es previo la possibilitat de compactació dets ajuts parcials. En aquest cas, sina de fer de forma distribuida, és a dir, es pot compactar se periodes setmanair per exemple 3/4 des de cada setmana) i no al llarg d'uns mesos (per exemple de setembre a febrer | 6      |
|   | Les compactacions seran d'aplicació per a tit el curs escotar.                                                                                                    | L      |
|   | 8Tha d'escolir una de les seglients opcons per si la resulució de Tapal és del 70%, tenint en compte que no es pennetran modificacions postegar dense la conversionent justificació:                                                                                                    | L      |
|   | S comporter Proposar fins a 4 dies de la setmana perqué l'alumneix es quedi a dinar i ne findrà cap cest per la familia empre i quan so aport el preu màxim marcat pel Departament.                                                                                                    | L      |
| 4 | No compactar URIZzarà el servel de menjador dialament pagant la offerência entre Temport becal a preu del menjador dei centre.                                                                                                    | Ч      |
| ٦ | Els des estavan condicionals a la disponibilitat del centre i per tant poden ser canviats. En espent can velorant comunicació pertinent.                                                                                                    | Y      |
|   | Seleccionar etiels alumnes i assenyaleu els dies que es quedata a surgador escotar.                                                                                                    |        |
|   |                                                                                                    |        |
|   | dhan deuris deuron éjan deurden                                                                                                    | Į.     |
| 6 |                                                                                                    | Ь      |

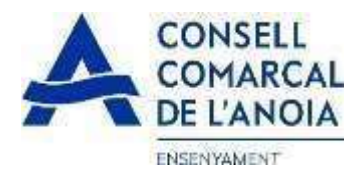

## 4. Sol·licitant de l'ajut de menjador tots els camps s'han d'emplenar obligatòriament

Indicar el/la sol·licitant de l'ajut de menjador:

| Telefon mobil   Repetr Telefon mobil   Adrega   Cod postal   Cod postal   Nuclei empadronament   Usuri (correu electrónic)   Repetr Telefon móbil • Concratation   To adre o a sub concratation e sub concratation e sub concretation e sub concratation e sub concratation e sub concretation e sub concretatione e sub c                                                                                                    | 0            | Marcar el progenitor o tutor/a que sol·licita l'ajut                                                                                                    |                                                                                                    |
|----------------------------------------------------------------------------------------------------|--------------|----------------------------------------------------------------------------------------------------|----------------------------------------------------------------------------------------------------|
| Repetr Telléon mobil   Adreça   Codi postal   Nuclicipi empadronament   Usuri (correu electroinc)   Repetr Telléon mobil   Be prestrationnes   Boil   Total correu electroincy   Boil   Contro usu atte membre de la unital familiar ha estat attes per Servis Socials   Boil                                                                                                    | Telèf        | n mòbil                                                                                                    |                                                                                                    |
| Adrapa   Codi postal   Codi postal   Usuri (correu electrónic)   Codi postal   Usuri (correu electrónic)   Regenerative   Solo   Deter use os ours attementes de la unitationation a estat atesa per serveis Socials   Solo   Constructure   Solo   Constructure   Solo   Constructure   Solo   Constructure   Solo   Constructure   Solo   Constructure   Solo   Constructure   Solo   Constructure   Solo   Constructure   Solo   Constructure   Solo   Solo   Constructure   Solo   Solo   Constructure   Solo   Solo   Solo   Solo   Solo   Solo   Solo   Solo   Solo   Solo   Solo   Solo   Solo   Solo   Solo   Solo   Solo   Solo   Solo   Solo   Solo   Solo   Solo   Solo   Solo   Solo   Solo   Solo   Solo   Solo   Solo   Solo   Solo   Solo   Solo   Solo   Solo </td <td>Repe</td> <td>tir Telèfon mòbil</td> <td></td>                                                                                                    | Repe         | tir Telèfon mòbil                                                                                                    |                                                                                                    |
| Circle posl   Municipie mpadronament   Usuri (correu electroing)   Representations   Si   Si  <                                                                                                    | Adre         | ;a                                                                                                    |                                                                                                    |
| Municipie empadronament   User (correu electronic)   Represed rainense   B   B   B   B   B   B   B   B   B   B   B   B   B   B   B   B   B   B   B   B   B   B   B   B   B   B   B   B   B   B   B   B   B   B   B   B   B   B   B   B   B   B   B   B   B   B   B   B   B   B   B   B   B   B   B   B   B   B   B   B   B   B   B   B    B   B   B   B   B   B   B   B   B   B   B   B   B   B   B   B   B   B   B   B    B    B   <                                                                                                    | Codi         | postal                                                                                                    |                                                                                                    |
| Upper letter (orrerue eletterbin)   Re per social diametia   Sub allow allow al                                                          | Muni         | cipi empadronament                                                                                                    |                                                                                                    |
| Rep estis 6 rainers   9   9   0   0   0   0   0   0   0   0   0   0   0   0   0   0   0   0   0   0   0   0   0   0   0   0   0   0   0   0   0   0   0   0   0   0   0   0   0   0   0   0   0   0   0   0   0   0   0   0   0   0   0   0   0   0   0   0   0   0   0   0   0   0   0   0   0   0    0   0   0   0   0   0   0   0   0   0   0   0   0   0   0   0   0   0   0   0   0    0   0 </td <td>Usua</td> <td>ri (correu electrònic)</td> <td></td>                                                                                                    | Usua         | ri (correu electrònic)                                                                                                    |                                                                                                    |
| <ul> <li>Both and a construction of a construction of a constructi</li></ul> | Rep p<br>Si  | No No                                                                                                    |                                                                                                    |
| Si   No   Contrast or una attree membre de la unitat familiar ha estat atesa per Serveis Socials Si   Si   Contrast or una attree membre de la unitat familiar ha estat atesa per Serveis Socials Si   Contrast or una attree membre de la unitat familiar ha estat atesa per Serveis Socials Si   Contrast or una attree membre de la unitat familiar ha estat atesa per Serveis Socials Si Contrast or una attree membre de la unitat familiar ha estat atesa per Serveis Socials Contrast or una attree membre de la unitat familiar ha estat atesa per Serveis Socials Contrast or una attree membre de la unitat familiar ha estat atesa per Serveis Attree                                                                                                    | Indica<br>Si | n només en cas d'acolliments d'infants - Generalitat                                                                                                    |                                                                                                    |
| CECLARA SOTALA SEVA RESPONSABILITAT:  C C C C C C C C C C C C C C C C C C                                                                                                    | Decla<br>Si  | ro que jo o una altre membre de la unitat familiar ha estat atesa per Serveis Socials<br>No                                                                                                    |                                                                                                    |
| <ul> <li>no</li> <li>0 ac cospta les bases de la convocatória par a la qual sel ficital rjut.</li> <li>no</li> <li>0 ac cospta les bases de la convocatória par a la qual sel ficital rjut.</li> <li>no</li> <li>0 costes les dades incorporades a la present sol ficitul s'ajusten a la nealtat i que queda assabentat/da que la inseatchui de les circumstàncies declarades podrà donar loc a la denegació o revocació de l'ajut.</li> <li>no</li> <li>0 coste conseinement que aquest ajutis són compatibles amb qualesvel altre que es pugui rebre, per a la mateixa finalitat, d'altres entitats o parsones publiques o privades. En cap cas, l'import dels ajuts concurrents podrà superar el cost del menjador escolar autoritzat.</li> <li>no</li> <li>0 colero que la fles persona (es usualries del servei de Menjador reuneixen els requisits per a ser beneficiari/es previstes en l'article 12 de la Lei 382/003 de 18 de Novembre, General de Subvencions i per estar al corrent de les obligacions tibutaties i de la Seguretat Social.</li> <li>no</li> <li>No flotza a d'onsell Comarcal de l'Anoia i al Departament (Educació, d'acord amb farticle 22 de la Lei 93/2015, d' 1 d'octuber, de Procediment Administrations Publiques, tret que consti en el procediment la seva oposició expressa, a obtenir totes les dades dels membres computable unattamilar de convivencia que ajuin necessative a electe da viacorció de l'ajut. renda partimino (AEAT), seguretat social, Agencia d'habitataj de Catalunya, residencia l'adecarque ha obtingui el consentiment de totes les persones empadronades en el donciel familiar indicat i no han s'han operative de la coste dels persones les indoces dels persones empadronades en el donciel familiar indicat i no han s'han operative de la catalute de l'ajut.</li> <li>no</li> <li>Auotraz a que les dades personals s'incorporit en el flotzer "Ensenyment el coste les menjador (espressa) el donciel familiar indicat de la jutut.</li> <li>no</li> <li>Auotraz a que les dades perso</li></ul>                                                                 | ECLARA       | SOTA LA SEVA RESPONSABILITAT.                                                                                                    |                                                                                                    |
| <ul> <li>No</li> <li>Que totes les dades incorporades a la present sol licitud s'ajusten a la realitat que queda assabentatida que la inscactitud de les circunstàncies declarades podrà donar lloc a la denegació o revocació de fajut.</li> <li>No</li> <li>Que totes les dades incorporades a la present sol licitud s'ajusten a la realitat que queda assabentatida que la inscactitud de les circunstàncies declarades podrà donar lloc a la denegació o revocació de fajut.</li> <li>No</li> <li>Que totes les dades incorporades a la present sol licitud s'ajusten a la realitat que queda assabentatida que la inscactitud de les circunstàncies publiques o privades. En cap cas, l'import dels ajuts concurrents podrà superar el cost del menjador escolar autoitzat.</li> <li>No</li> <li>Que totes les dades incorporades a la present sol licitud s'ajusten a la realitat ja que queda assabentatida que la inscactitud de la lai 332003 de 18 de Novembre, General de Subvencions i per estar al corrent de les obligacions tributaries i de la Seguretat Social.</li> <li>No</li> <li>Autorizza al Conacil Conacia de la Popartament d'Educació, d'acci ed un ha latido 28 2 de la Liai 392015, d'i docubre, de Procediment Administrativa Comi de les Administrativa Comi de les Administrativa Comi de les Administrativa Comi de les conviencia que siguin necessàries a efectes de valoració de la fajut. renda i patriment (AEAT), seguretat social. Agencia d'atabilitate de Cataluny, residencia i discapacitat, i declara que ha obliguet el consentiment de totes les presones empadronades en el donicial familiar indicati i no hans n'han per de adres pupul i per center de les obligues per sonals s'incorporin en el fiber "Ensenyament I Serveis Socials" del qual és responsable el Consell Conacial de l'Annia.</li> <li>No</li> <li>Autorizza a que les dades pupul i per posar-se en contacte amb mi</li> <li>Autorizza a que les dades personals s'incorporin en el fiber "Ensenyament I Serveis Socials" del qual és responsable el</li></ul>                                                     | Si No        | Que accepta les bases de la convocatória per a la qual sol·licita l'ajut.                                                                                                    |                                                                                                    |
| 1       No       Over the consistement que aquest ajuts són compatibles amb qualsevol altre que es pugui rebre, per a la mateixa finalitat, d'altres entitats o persones publiques o privades. En cap cas, l'import dels ajuts concurrents podrà superar el cost del menjador escolar autorizat.         1       No       Declaro que lafes persona /es usuàries del servei de Menjador reunei/en els requisits per a ser beneficiarifes previstes en l'article 12 de la Lei 392003 de 18 de Novembre, General de Subvencions i per estar al corrent de les obligacions tributàries i de la Seguretat Social.         1       No       Autoritza al Corrent de l'antilizat de configuret de valuado de fajut.         2       No       Autoritza a que les dades puguin ser cedides altres Consells comarcals en el cas de traslat de fajut.         3       No       Autoritza a que les dades puguin ser cedides altres Consells Comarcals en el favinet de fajut.         4       No       Autoritza a que les dades puguin ser cedides altres Consells Comarcals en el cas de traslat de fajut.         5       No       Autoritza a que les dades personals s'incorportin en el fiber "Ensenyament I Serveis Socials" del que de responsable el Consell Consell Consell Consell Conarcal de l'Antilat         6       No       Autoritza a cue les dades personals s'incorportin en el fiber "Ensenyament I Serveis Socials" del que de responsable el Consell Conarcal de responsable el Consell Conarcal de responsable el Consell Conarcal de responsable el consell que publica el MEFP, (Ministerio de Educación y Formación Profesional)         6       No       Autoritra a cue les dades person                                                                                                    | Si No        | Que totes les dades incorporades a la present sol ficitud s'ajusten a la realitat i que queda assabentat/da que la inexactitud de les circumstàncies declarades podrà donar lloc a la denegació o revocació de l'ajut.                                                                                                    |                                                                                                    |
| 1       No       Declaro que lalles persona /es usuàries del servei de Menjador reunek/en els requisits per a ser beneficiaries previstes en l'article 12 de la Lei 302003 de 18 de Novembre, General de Subventoris per estar al corrent de les obligacions tributaries i de la Seguretat Social.         1       No       Auforizza al Consell Constrai de TAnola i al Dapartament d'Educació de acod amb Faticle 20 2.0 de la Lei 3020015. d' 1 d'octubre, de Procediment Administrativa Comú de les Administrativa comú de les Administrativa comú de les Administrativa comú de les Administrativa per evolutiva e los conviviencia que siguin necessaries a efectes de valoració de lajut: renda i patrimoni (AEAT), seguretat social. Agencia d'habitatge de Catalunya, residencia i discapacitat, i declara que ha oblingut el consentiment de totes les persones empadronades en el donicil familiar indicat i no han s'han op         0       No       Autorizza que les dades puguin ser cedides altres Consells Comarcals en el cas de trastat de l'ajut.         1       No       Autorizza que les dades personals s'incorport ne el flore "Ensenyament I Serveis Socials" del qual és responsable el Consell Comarcal de l'Anoia.         2       No       Autorizza a que les dades personals s'incorport ne en el flore "Ensenyament I Serveis Socials" del qual és responsable el Consell Comarcal de l'Anoia.         3       No       Autorizza l'accés a la informació deles ajuts de menjador l'inansport escolar, corresponents a la convocativia d'ajuts d'educació especial que publica el MEFP, (Ministerio de Educación y Formación Profesional)         3       No       Autorizza l'accés a la informació deles ajuts de menjador l'inansport escolar, corresponents a l                                                                                                    | Si No        | Que té coneixement que aquest ajuts són compatibles amb qualsevol altre que es pugui rebre, per a la mateixa finalitat, d'altres entitats o persones publiques o privades. En cap cas, l'import dels ajuts concurrents podrà superar el cost del menjador escolar autorit                                                                                                    | zat.                                                                                                    |
| UIUURITZE         Superity       Autoritza al Consult convivincia que siguin necessàries a defactes de valoració de la Uel 390/015, d' 1 d'octubre, de Procediment Administrativa Comi de les Administrativa Experisons Públiques, tret que constil en el procediment la sera oposició expersosa, a obtanin totas les dades dels membres computable, unitat familiar de convivincia que siguin necessàries a defactes de valoració de la Uel 390/015, d' 1 d'octubre, de Procediment Administrativa Comi de les Administrativa Expersosa, a obtanin totas les dades dels membres computable, unitat familiar de convivincia que siguin necessàries a defactes de valoració de la Uel 390/015, d' 1 d'octubre, de Procediment Administrativa, residencia di discapacitat, i declara que ha obtingut el consentiment de totes les persones empadronades en el domicil familiar indicat i no han s'han op         Mo       Autoritza a que les dades puguin ser cedides altres Consells Conarcals en el cas de traslat de fajut.         Superity       No         Autoritza a que les dades personals s'incorporin en el fitter "Ensenyament i Serveis Socials" del qual és responsable el Consell Comarcal de FAnoia.         Superity       Accepto rebre comunicació electrònica per posar-se en contacte amb mi         Superity       No       Autoritza a Coréa dels alus des puguis d'educació despecial que publica el MEFP, (Ministerio de Educación y Formación Profesional)                                                                                                    | Si No        | Declaro que la/les persona /es usuàries del servei de Menjador reuneix/en els requisits per a ser beneficiar/les previstes en l'article 12 de la Llei 38/2003 de 18 de Novembre, General de Subvencions i per estar al corrent de les obligacions tributaries i de la Segure                                                                                                    | tat Social.                                                                                                |
| No       Autoritza al Consell Comarcial de l'Anolà i al Departament d'Educació, d'acord amb l'article 22.4 bla Lel 39/2015, d' al content, de her Procediment Administrativa Comú de les Administrativa Comú de les Administrat                                                    | UTORITZ      | a de la construcción de la construcción de la construcción de la construcción de la construcción de la constru<br>La construcción de la construcción de la construcción de la construcción de la construcción de la construcción d                                                                                                    |                                                                                                    |
| 1       No       Autoritza a que les dades puguin ser cedides altres Consells Contarcals en el cas de traslat de l'ajut.         1       No       Autoritza a que les dades personals s'incorportin en el fiber "Ensenyament i Serveis Socials" del qual és responsable el Consell Contarcal de l'Anoia.         1       No       Autoritza a que les dades personals s'incorportin en el fiber "Ensenyament i Serveis Socials" del qual és responsable el Consell Contarcal de l'Anoia.         1       No       Autoritza l'accés a la informació dele ajuts de menjador i transport escolar, corresponents a la convocatória d'ajuts d'educació especial que publica el MEFP, (Ministerio de Educación y Formación Profesional)         Seguent                                                                                                    | <u>Si</u> No | Autoritza al Consell Comarcal de l'Anola i al Departament d'Educació, d'acord amb l'article 28.2 de la Liei 39/2015, d' 1 d'octubre, de Procediment Administratiu Comú de les Administracions Públiques, tret que consti en el procediment la seva oposició expressa, a<br>unitat familiar de convivência que siguin necessáries a efectes de valoració de l'ajut: renda i patrimoni (AEAT), seguretat social, Agencia d'habitatge de Catalunya, residência i discapacitat, i declara que ha obtingut el consentiment de totes les persones empadrone<br>unitat familiar de convivência que siguin necessáries a efectes de valoració de l'ajut: renda i patrimoni (AEAT), seguretat social, Agencia d'habitatge de Catalunya, residência i discapacitat, i declara que ha obtingut el consentiment de totes les persones empadrone | obtenir totes les dades dels membres computables<br>des en el domicili familiar indicat i no han s'han op- |
| S       No       Autoritza que les dades personals s'incorporin en el fiber "Ensenyament i Serveis Socials" del qual és responsable el Conseil Comarcal de l'Anoia.         S       No       Accepto rebre comunicació electrònica per posar-se en contacte amb mi         S       No       Autoritza l'acces a la informació dels ajuts de menjador i transport escolar, corresponents a la convocatòria d'ajuts d'educació especial que publica el MEFP, (Ministerio de Educación y Formación Profesional)                                                                                                    | Si No        | Autoritza a que les dades puguin ser cedides altres Consells Comarcals en el cas de trasllat de l'ajut.                                                                                                    |                                                                                                    |
| <ul> <li>No</li> <li>Accepto rebre comunicadó electrónica per posar-se en contacte amb mí</li> <li>No</li> <li>Autoritza l'accés a la informació dels ajuts de menjador i transport escolar, corresponents a la convocatória d'ajuts d'educació especial que publica el MEFP, (Ministerio de Educación y Formación Profesional)</li> </ul>                                                                                                    | Si No        | Autoritza a que les dades personals s'incorporin en el fibrer "Ensenyament i Serveis Socials" del qual és responsable el Consell Comarcal de l'Anoia.                                                                                                    |                                                                                                    |
| S No Autoritza l'accés a la informació dels ajuts de menjador i transport escolar, corresponents a la convocatória d'ajuts d'educació especial que publica el MEFP. (Ministerio de Educación y Formación Profesional) Seguent                                                                                                    | Si No        | Accepto rebre comunicació electrònica per posar-se en contacte amb mi                                                                                                    |                                                                                                    |
| Següent                                                                                                    | Si No        | Autoritza l'accés a la informació dels ajuts de menjador i transport escolar, corresponents a la convocatòria d'ajuts d'educació especial que publica el MEFP, (Ministerio de Educación y Formación Profesional)                                                                                                    |                                                                                                    |
|                                                                                                    |              | Següent                                                                                                    |                                                                                                    |

6

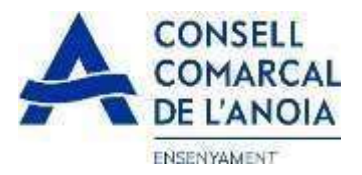

5. Adjuntar documentació. Tots els arxius han de ser el pdf o word. Un cop adjuntats els arxius corresponents clicar

| DOCUMENTACIÓ COMPLEMENTÀRIA (SI S'ESCAU):                                                                                                    | `    |
|----------------------------------------------------------------------------------------------------|------|
| Resolució d'acolliment de la Direcció General d'Atenció a la Inflancia i l'Atolescència                                                                                                    |      |
| Tria un titxer No s'ha triat cap fixer                                                                                                    |      |
| Conveni Regulador o Sentência de separació o divorci aprovada i rectificada per un julge [Esborrar]                                                                                                    |      |
|                                                                                                    |      |
| Autorització Notarial de sortida del Pals d'Origen                                                                                                    |      |
| Tria un titoer No sha triat cap fibier                                                                                                    |      |
| Centificat de defunció                                                                                                    |      |
| Tria un fibrer No s'ha triat cap fibrer                                                                                                    |      |
| Informació sobre el tractament de dades personais Contorne al Reglament General de Protecció de Dades i LG 3/2018, de 5 de desembre (LGPDGDD) informem al solvicitant que tractarem les dades personais facilitades en els termes que s'exposen a continuació: Responsable. Comerci de rAnous. PI Sant Maguet 5 gualada 00700 - ensergramentiĝanoia cat Delegat de Protecció de Dades (contactal de rAnous. PI Sant Maguet 5 gualada 00700 - ensergramentiĝanoia cat Legitamació. Comerci de rAnous. PI Sant Maguet 5 gualada 00700 - ensergramentiĝanoia cat Finaltat. Censtonar el servei d'auls indivisais de menjador escolar. Legitamació. Economient d'una objació legit l'intercici de poders públics contents al Responsable. Conservació una dades es conservana durant el termini estituciament necessari per complir arrb la finalitat esmentada, respectant en lot cas el que determini la normativa d'anivament aplicable. Podran conservar-se durant períodes més liargs sempre que siguin tractades amb finalitat destendes devinants. Procedencia o la lasóne o finalisto: estadadistopes. Procedencia de lasó dades Les dades personais prevenne directament de las periodes públics contents a la finalitat esmentada, respectant en lot cas el que determini la normativa d'anivament aplicable. Podran conservar-se durant períodes més liargis sempre que siguin tractades amb finalitat destinants. Procedencia da lasóne o finalitate stadiotidagues. Procedencia da lasóne destructura davatat el termini estatolationes públics contents al finalitat esmentada, respectant en lot cas el que determini la normativa d'anivament aplicable. Podran conservar-se durant períodes més liargis sempre que siguin tractades amb finalitat destructurates datas destructurates datas datas destructurates datas destructurates datas destructurates datas destructurates datas destructurates datas destructurates datas destructurates datas destructurates datas destructurates datas destructurates datas destructurates datas destructurates datas despressabilis datas destructurates datas ales auto | xiu, |
| Enter                                                                                                    |      |

## 6-Finalitzar la sol·licitud clicar

| NO HAS FINALITZAT LA SOL LICITUD ENCARA. HAS DE PROCEDIR Y, PAS FINAL                                                                                                    |   |
|----------------------------------------------------------------------------------------------------|---|
| En breu rebrils un correu a l'adreça providenza de la companya anti independente poder signar la sol loctud electronicament i finalizar el procis.                         |   |
| Si no els reps en breu, revisa la carpete de cimeu bressa (sparri), és possible que els jeus sistemes de seguretat desvin attà el nostre correu                            |   |
| Si has oblidat incorporar alguna dada, o vols tomar a revisar pols tomar a entrar i accedir y a soi licitud guardada i no finalitzada; https://www.pigaim.cat/inscripcions |   |
| Tancar la sessió                                                                                                    | • |

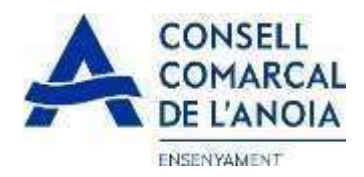

## 7. Correu electrònic

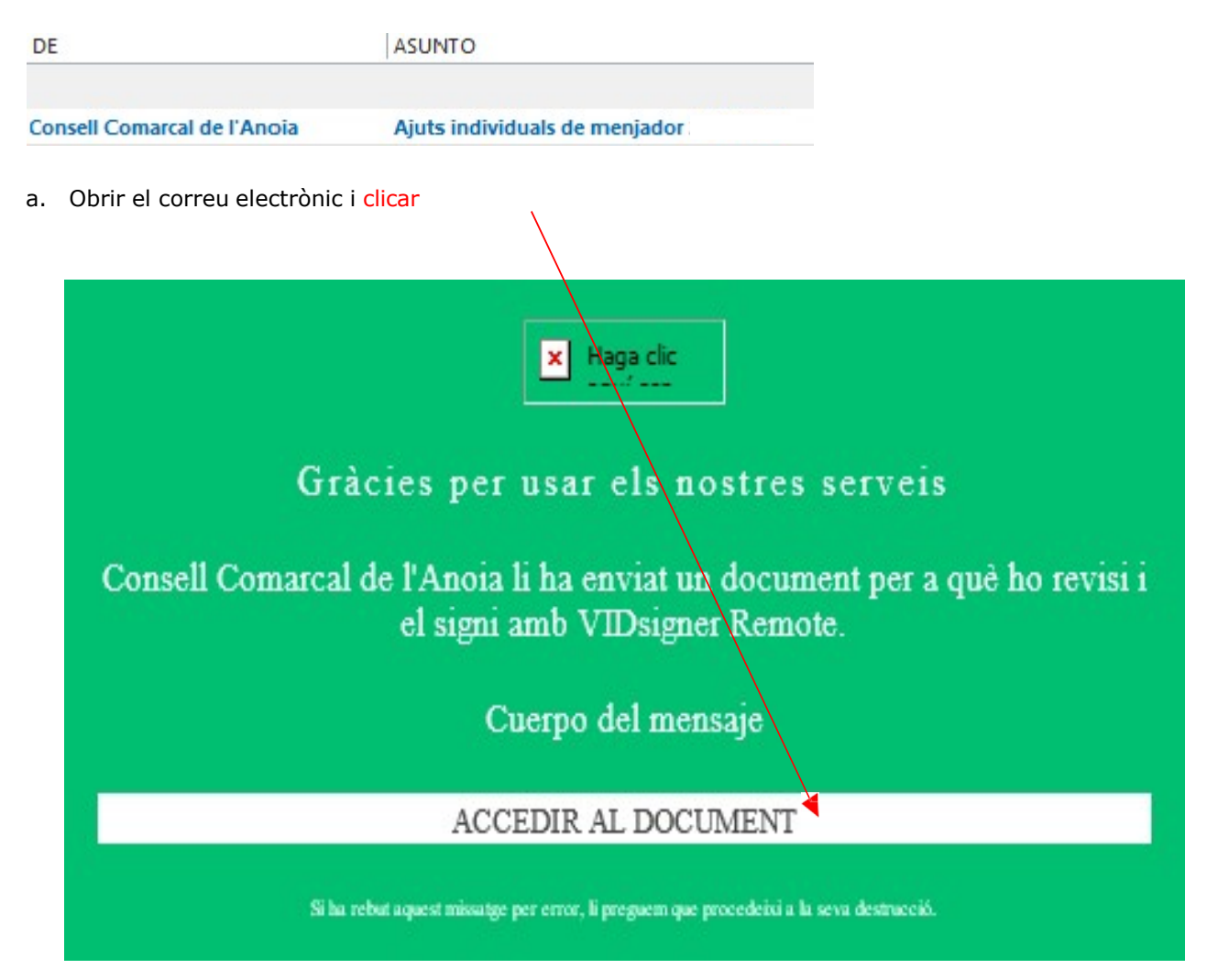

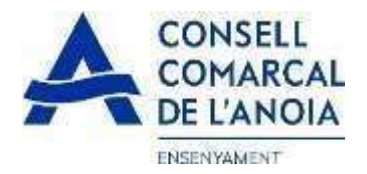

b. S'obrirà la següent pantalla, clicar

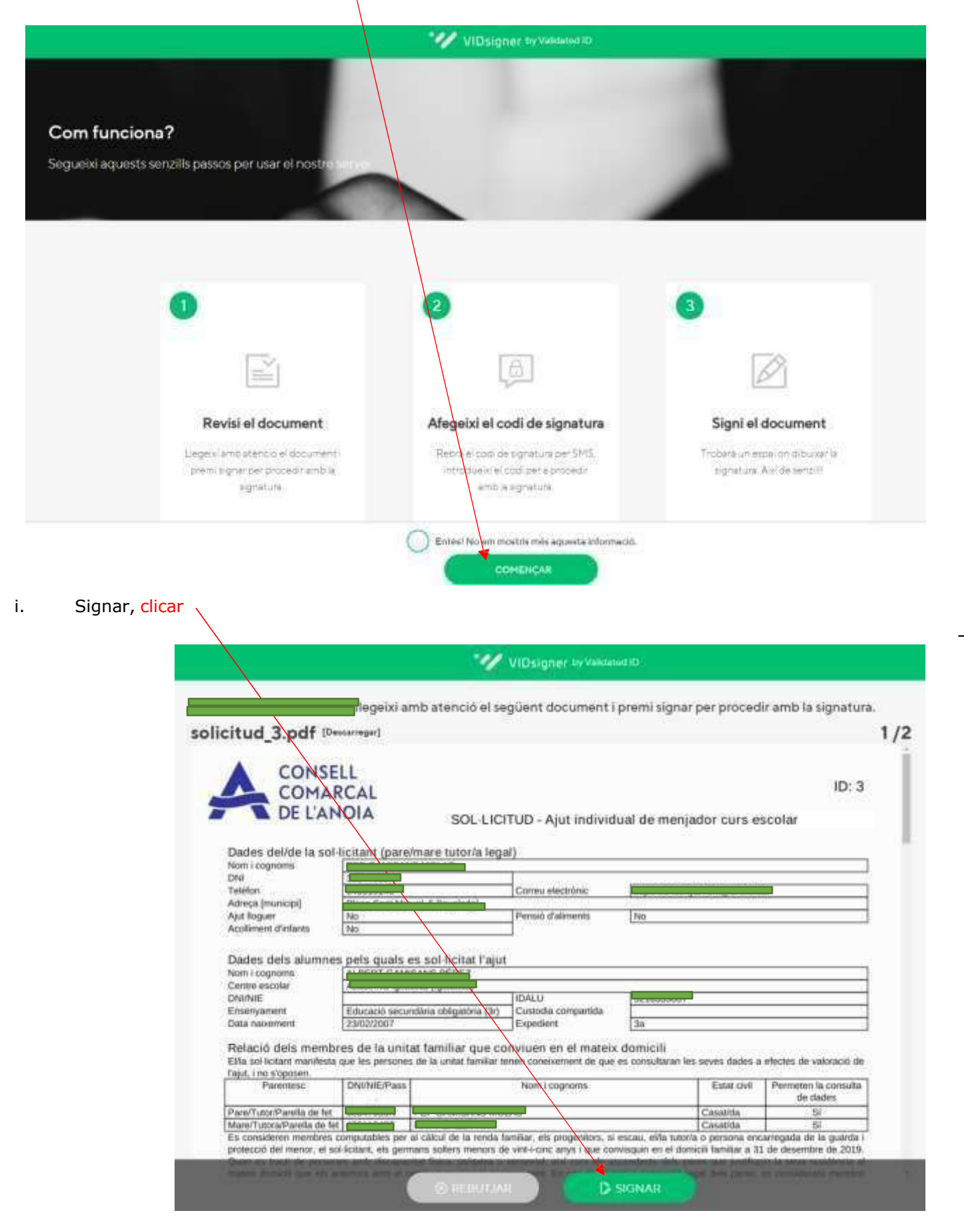

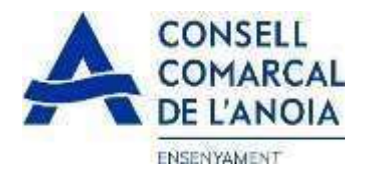

7.2.3 Introduir el codi de signatura rebut per SMS i clicar

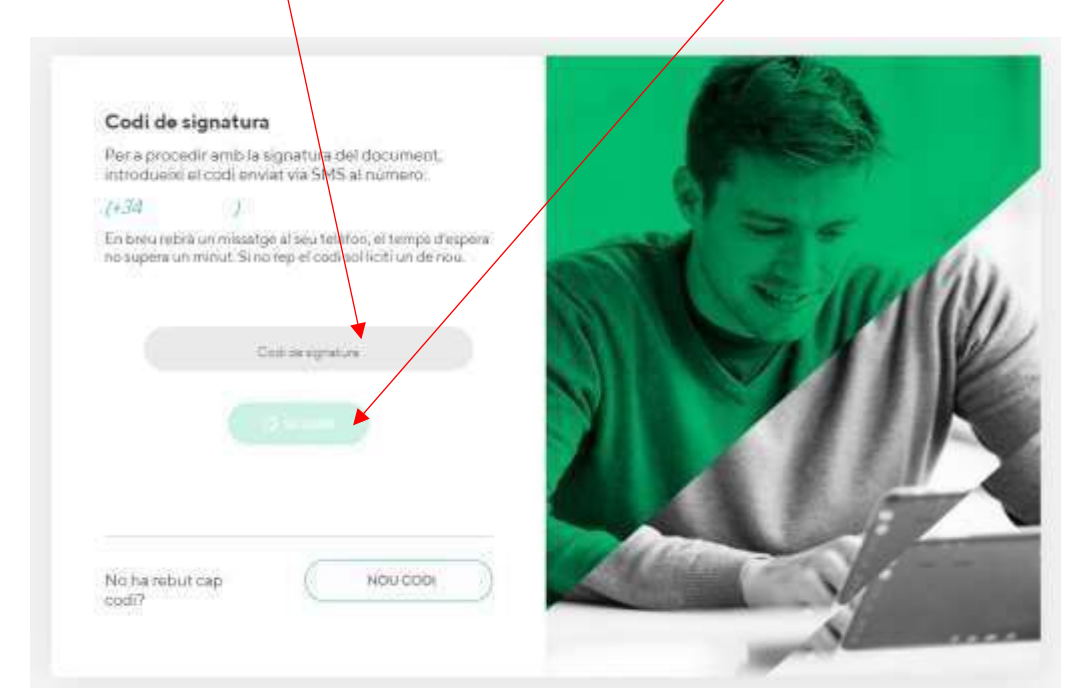

### 7.2.4 Signar el document i clicar

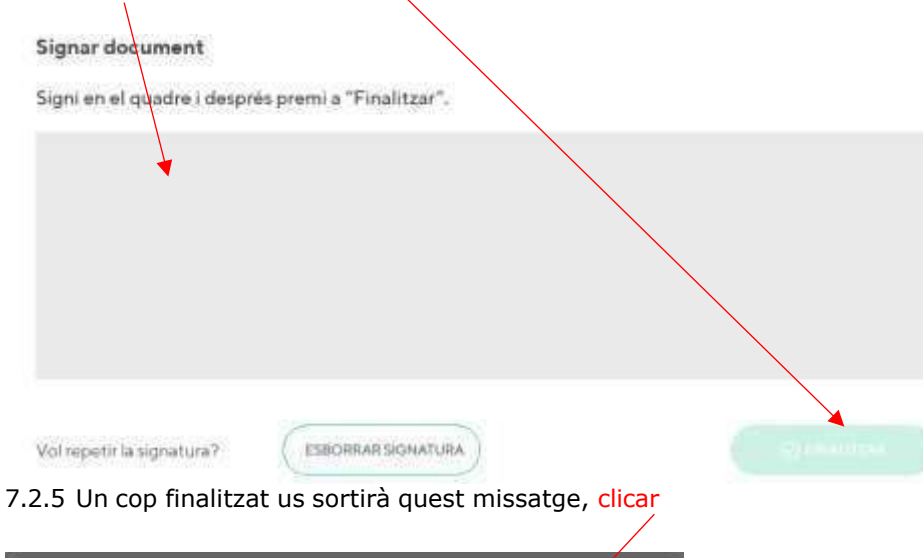

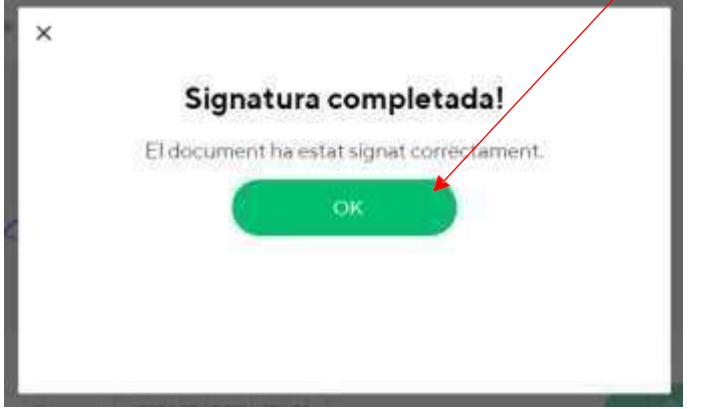

TRÀMIT ACABAT

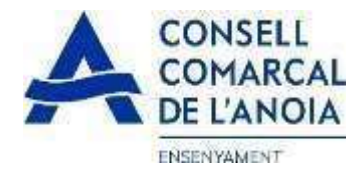

Rebreu un correu electrònic amb la copia de la vostra sol·licitud, com a conformitat de que ha arribat al Departament d'Ensenyament per tal que la pugui tramitar.

| 0 DE      | ASUNTO                     |
|-----------|----------------------------|
|           |                            |
| VIDsigner | VIDsigner: Document signat |

En qualsevol moment podrà sortir de l'aplicació i guardar la informació per continuar en un altre moment. En aquest cas, al tornar a entrar caldrà fer-ho clicant

| C Registra't                                       |   |
|----------------------------------------------------|---|
|                                                    |   |
| Accedir a la sol·licitud guardada i no finalitzada | ¥ |

Cal recordar que una vegada s'hagi enviat la sol·licitud ja no podrà modificar-la.